# FROTCOM®

## ELECTRONIC LOGGING DEVICE ELD

3. ELD MENU LOGBOOKS EVENTS

2. FROTCOM ELD

1. ABOUT ELD

- 4. CONFIGURATION
  - ACCOUNT DRIVER VEHICLE
- 5. ELD APP
- 6. LOGIN
- 7. REMAINING TIME
- 8. RECAPLOGS

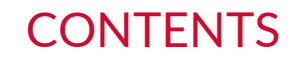

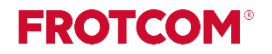

## 01 ABOUT ELD

**FROTCOM**°

As of December 18, 2017, carriers and drivers of commercial motor vehicles (CMVs) subject to the ELD mandate are required to adopt electronic logging devices (ELDs).

The ELD will automatically record a driver's on-duty and off-duty time, allowing drivers to spend less time preparing logs and more time doing what they do best: driving.

The intended result is a decrease in the frequency of fatigued driving by CMV drivers, reducing crashes, injuries, and fatalities involving large trucks and buses on our highways.

Carriers who install automatic on-board recording devices (AOBRDs) prior to December 18 will be able to use those devices until December 16, 2019, after which point they must upgrade or switch to ELDs.

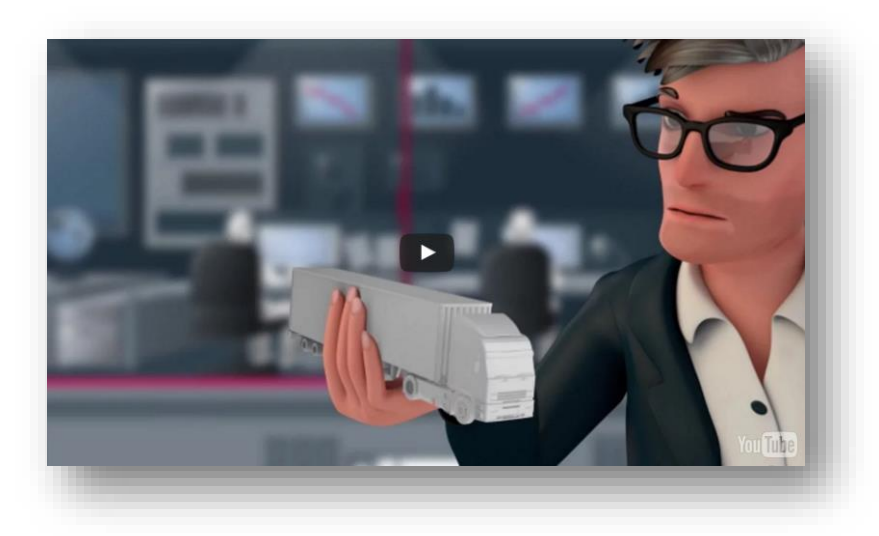

## 01 ABOUT ELD

## The main

# features/functions of the ELD are:

- Provides separate accounts for drivers and administrative (non-driver) ELD users;
- Must automatically sense Motion Status, Vehicle Miles, Engine Hours, CMV Position and CMV VIN;
- ✓ Automatically records all driving times at intervals of 60 minutes. Records date, time, location, engine hours, vehicle miles, and driver identification;
- Records location with an accuracy of one mile radius during on duty driving periods;

- Reduces location accuracy to a 10 mile radius when the vehicle is used for authorized personal use
- Is synchronized with UTC (Coordinated Universal Time);
- Retains data for the current 24 hour period and the previous 7 consecutive days;
- Prevents tampering does not allow anyone to alter or erase information originally collected;
- ✓ Requires driver to review unidentified driver records, and either acknowledge assignment of this driving time or indicate that the records do not belong to the driver;

## 01 ABOUT ELD

- ✓ Allows a driver to obtain a copy of their ELD records on demand, either through a printout or electronic file;
- ✓ Supports one of two options for electronic data transfer: Telematic type (using wireless web services or email) or Local transfer type (using USB 2.0 or Bluetooth);
- ✓ Displays all required standardized data to authorized safety officials on demand through a screen display or printout that includes three elements: a daily header, graph grid showing driving duty status changes and detailed daily log data. The graph grid, if printed, must be at least 6 inches by 1.5 inches;

- Requires driver certification and annotation (written explanation) for any edit to the records that are made by the driver or any other ELD user;
- Requires certification of driver records at the end of each 24 hour period;
- ELD provider furnishes user's manual, instructions for handling malfunctions and record-keeping during malfunctions, and instructions for transferring ELD hours of service records to safety officials;
- Volume control or mute option for any audio feature.

### 02 FROTCOM ELD

**FROTCOM**°

Frotcom provides a module integrated with the ELD specifications and demands.

The Commercial Motor Vehicle (CMV)'s engine is connected to a tablet running our application to record data (location, engine hours, miles, power status, motion and vehicle identification data).

These data is used to comply with the Hours of Service (HOS) rules, replacing paper logbooks and Automatic On-board Recording Device (AOBRD) systems. The information is then synchronized with Frotcom Web and is available to the carrier fleet managements.

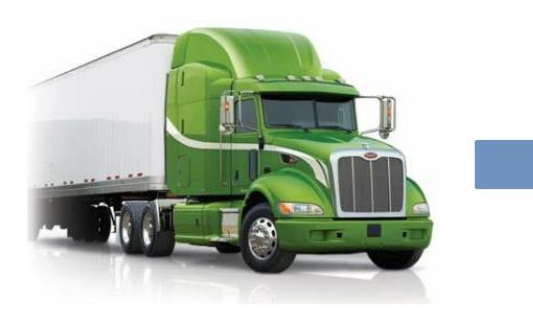

Geographic location information (GNIS); Engine hours; Vehicle miles; Power status; Motion status; Vehicle identification data (VIN).

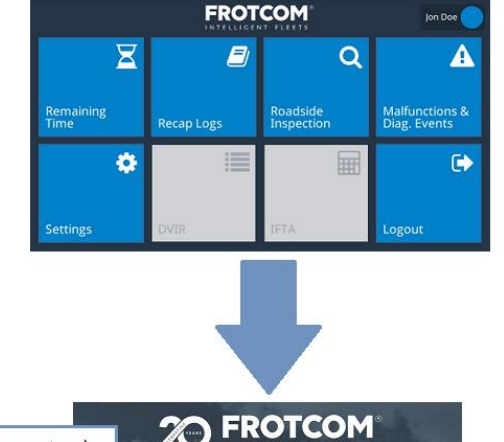

Frotcom Web (carrier system): Reports, configuration, synchonization etc.

INTELLIGENT FLEET

MANAGE YOUR FLEET

MANAGE YOUR FLEET

MANAGE YOUR FLEET

MANAGE YOUR FLEET

MANAGE YOUR FLEET

MANAGE YOUR FLEET

MANAGE YOUR FLEET

MANAGE YOUR FLEET

MANAGE YOUR FLEET

MANAGE YOUR FLEET

MANAGE YOUR FLEET

MANAGE YOUR FLEET

MANAGE YOUR FLEET

MANAGE YOUR FLEET

MANAGE YOUR FLEET

MANAGE YOUR FLEET

MANAGE YOUR FLEET

MANAGE YOUR FLEET

MANAGE YOUR FLEET

MANAGE YOUR FLEET

MANAGE YOUR FLEET

MANAGE YOUR FLEET

MANAGE YOUR FLEET

MANAGE YOUR FLEET

MANAGE YOUR FLEET

MANAGE YOUR FLEET

MANAGE YOUR FLEET

MANAGE YOUR FLEET

MANAGE YOUR FLEET

MANAGE YOUR FLEET

MANAGE YOUR FLEET

MANAGE YOUR FLEET

MANAGE YOUR FLEET

MANAGE YOUR FLEET

MANAGE YOUR FLEET

MANAGE YOUR FLEET

MANAGE YOUR FLEET

MANAGE YOUR FLEET

MANAGE YOUR FLEET

MANAGE YOUR FLEET

MANAGE YOUR FLEET

MANAGE YOUR FLEET

MANAGE YOUR FLEET

MANAGE YOUR FLEET

MANAGE YOUR FLEET

MANAGE YOUR FLEET

MANAGE YOUR FLEET

MANAGE YOUR FLEET

MANAGE YOUR FLEET

MANAGE YOUR FLEET

MANAGE YOUR FLEET

MANAGE YOUR FLEET

MANAGE YOUR FLEET

MANAGE YOUR FLEET

MANAGE YOUR FLEET

MANAGE YOUR FLEET

MANAGE YOUR FLEET

MANAGE YOUR FLEET

MANAGE YOUR FLEET

MANAGE YOUR FLEET

MANAGE YOUR FLEET

MANAGE YOUR FLEET

MANAGE YOUR FLEET

MANAGE YOUR FLEET

MANAGE YOUR FLEET

MANAGE YOUR FLEET

MANAGE YOUR FLEET

MANAGE YOUR FLEET

MANAGE YOUR FLEET

MANAGE YOUR FLEET

MANAGE YOUR FLEET

MANAGE YOUR FLEET

MANAGE YOUR FLEET

MANAGE YOUR FLEET

MANAGE YOUR FLEET

MANAGE YOUR FLEET

MANAGE YOUR FLEET

MANAGE YOUR FLEET

MANAGE YOUR FLEET

MANAGE YOUR FLEET

MANAGE YOUR FLEET

MANAGE YOUR FLEET

MANAGE YOUR FLEET

MANAGE YOUR FLEET

MANAGE YOUR FLEET

MANAGE YOUR FLEET

MANAGE YOUR FLEET

MANAGE YOUR FLEET

MANAGE YOUR FLEET

MANAGE YOUR FLEET

MANAGE YOUR FLEET

MANAGE YOUR FLEET

MANAGE YOUR FLEET

MANAGE YOUR FLEET

MANAGE YOUR FLEET

MANAGE YOUR FLEET

MANAGE YOUR FLEET

MANAGE YOUR FLEET

MANAGE YOUR FLEET

MANAGE YOUR FLEET

MANAGE YOUR FLEET

MANAGE YOUR FLEET

MANAGE YOUR FL

### 03 ELD MENU

**FROTCOM**<sup>®</sup>

## THE ELD MENU ON FROTCOM WEB

This feature shows on Frotcom Web the same information recorded and shown on the Frotcom ELD app, as well as all the information for the past 6 months (for internal control and eventual inspection by officers that may request the logbook from all the carrier's drivers).

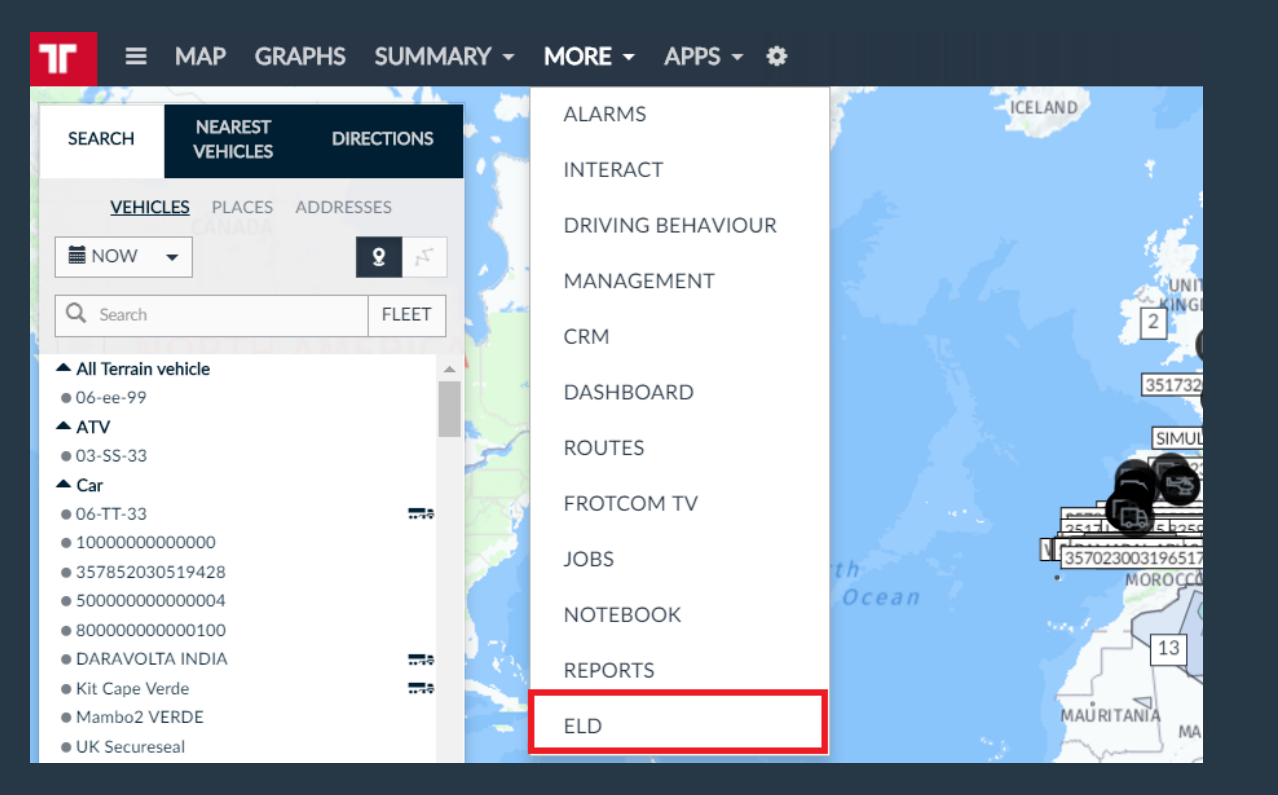

#### ELECTRONIC LOGGING DEVICES

|           | LOGBOOKS                                                   | EVENTS                                                                                                    |                                                                                                    |                                                                                                    |
|-----------|------------------------------------------------------------|----------------------------------------------------------------------------------------------------|----------------------------------------------------------------------------------------------------|----------------------------------------------------------------------------------------------------|
| LAST 30   | DAYS V -1 +1 UNFILTERED V                                  |                                                                                                    |                                                                                                    |                                                                                                    |
| V DRIVER  | HOURS WORKED                                               | DISTANCE                                                                                                    | VIOLATIONS                                                                                                    | CERTIFIED                                                                                                    |
| joaquim t | 05:26                                                      | 0,0 km                                                                                                    | No violations                                                                                                    |                                                                                                    |
| joaquim t | 03:45                                                      | 0,0 km                                                                                                    | No violations                                                                                                    |                                                                                                    |
| joaquim t | 11:37                                                      | 0,0 km                                                                                                    | No violations                                                                                                    | 1                                                                                                    |
| joaquim t | 15:00                                                      | 0,0 km                                                                                                    | No violations                                                                                                    |                                                                                                    |
|           | DRIVER<br>joaquim t<br>joaquim t<br>joaquim t<br>joaquim t | LOGBOOKS<br>LAST 30 DAYS -1 +1 UNFILTERED -<br>V DRIVER HOURS WORKED<br>joaquim t 05:26<br>joaquim t 03:45<br>joaquim t 11:37<br>joaquim t 15:00 | LOGBOOKSEVENTSLAST 30 DAYS - 1+1UNFILTERED -V DRIVERHOURS WORKEDDISTANCEjoaquim t05:260,0 kmjoaquim t03:450,0 kmjoaquim t11:370,0 kmjoaquim t15:000,0 km | LOGBOOKS       EVENTS         Image: LAST 30 DAYS - 1 +1       UNFILTERED -         Image: LAST 30 DAYS - 1 +1       UNFILTERED -         Image: DRIVER       HOURS WORKED       DISTANCE       VIOLATIONS         joaquim t       05:26       0,0 km       No violations         joaquim t       03:45       0,0 km       No violations         joaquim t       11:37       0,0 km       No violations         joaquim t       15:00       0,0 km       No violations |

This sub menu shows all the logbooks received from all vehicles through Frotcom ELD app.

In this list you can see:

- Logbook Date;
- Driver;
- Total of hours worked;
- **Distance**;
- Information if any violation occurred;
- If it is a certified logbook or a open logbook.

In the submenu **Events** you can look for all the **Malfunctions and Diagnostics** events that happened with the vehicles of your fleet, with the possibility to filter them by Name, Date and type of event:

ELECTRONIC LOGGING DEVICES

|                  |              |                      | LOGBOOKS     | EVENTS          |      |             |             |
|------------------|--------------|----------------------|--------------|-----------------|------|-------------|-------------|
| Q Search         |              | ■ LAST 30 DAYS -1 +1 | MALFUNCTIONS | AND DIAGNOSTICS |      |             |             |
| DATE             |              | VEHICLE              | CLEARED DATE | TERMINAL        | CODE | ТҮРЕ        | DESCRIPTION |
| Today, 09:47     | Filipe Pires | F C4MaxV2 2          |              | us_teste        | 1    | Diagnostics | <u>*</u>    |
| Today, 09:43     | Filipe Pires | F C4MaxV2 2          |              | us_teste        |      | Diagnostics |             |
| Today, 09:18     | Filipe Pires | F C4MaxV2 2          |              | us_teste        | 2    | Diagnostics |             |
| Yesterday, 20:36 | Filipe Pires | F C4MaxV2 2          |              | us_teste        | 1    | Diagnostics |             |
| Yesterday, 20:35 | Filipe Pires | F C4MaxV2 2          |              | us_teste        |      | Diagnostics |             |

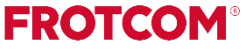

#### You can see the details of the logbook click on one date from the list:

| < BAC       | K TO LI             | IST |               |                |               |               |     |   |    |     |   |             |             |               |     |               |          |   |     |      |      | JOA  | QU  | IM T | APA                      | DAS     | 5 - SE | EPTE     | EMB            | ER 1 | 12  |                   |      |      |      |     |      |       |       |    |      |     |      |     |      |     |    |     |       |              |              |    |
|-------------|---------------------|-----|---------------|----------------|---------------|---------------|-----|---|----|-----|---|-------------|-------------|---------------|-----|---------------|----------|---|-----|------|------|------|-----|------|--------------------------|---------|--------|----------|----------------|------|-----|-------------------|------|------|------|-----|------|-------|-------|----|------|-----|------|-----|------|-----|----|-----|-------|--------------|--------------|----|
| DR          | IVER                |     |               |                |               |               |     |   |    |     |   |             |             |               |     |               |          |   |     |      |      |      |     | VE   | HICL                     |         |        |          |                |      |     |                   |      |      |      |     |      |       |       |    |      |     |      |     |      |     |    |     | US 60 | CYC          | LE<br>7 DAYS |    |
| N<br>C      | lame<br>DL          |     |               | oaqu<br>1231   | iim 1<br>231: | Гарас<br>1231 | las |   |    |     |   |             |             |               |     | Exer<br>State | mpt<br>e |   |     | /    | AL.  |      |     |      | Licen<br>plate<br>Traile | se<br>r |        | 77<br>As | -99-0<br>set D | 00   |     |                   |      |      |      |     |      | V     | ΊN    |    | 698  | 878 | 9454 | 034 | 5304 | 1   |    | ł   | lours | sinc<br>00:0 | e resta      | rt |
| CA          | RRIER               |     |               |                |               |               |     |   |    |     |   |             |             |               |     |               |          |   |     |      |      |      |     | D    | AY LO                    | G       |        |          |                |      |     |                   |      |      |      |     |      |       |       |    |      |     |      |     |      |     |    | F   | ours  | 00:0         | 00           | w  |
| N<br>T<br>z | lame<br>Time<br>one |     | Froto<br>US/A | om li<br>Iaska | nteri         | natio         | nal |   |    |     |   | Dot<br>Ship | Nur<br>pinş | nber<br>3 nun | ber |               |          |   | 123 | 3456 | 789  |      |     |      | Miles<br>Odor            | nete    | er sta | ırt      |                |      |     | <mark>0 kn</mark> | Engi | ine  |      |     | Odon | netei | r end |    |      |     | 0    | km  |      |     |    |     |       |              |              |    |
|             | м                   | 1   |               | 2              |               | 3             |     | 4 |    | -   | 5 |             | 6           |               | 7   |               | 8        |   |     | 2    | 1    | .0   |     | 11   |                          | N       |        | 1        |                | 2    |     | 3                 |      | 4    |      |     | 5    | é     | ,     | 7  | 7    | 3   | 8    |     | 9    | 1   | .0 | 1   | 1     | N            | 1            |    |
| OFF         |                     | î . | i É           |                | Ĩ             |               | Ĩ   |   | 11 | 1   |   | Ĩ.          |             | ĩ             |     | 1             | n l      | Î | ŕ   |      | l i  |      | l r |      | Ì r                      |         | 1.     |          | Ĩ              |      | í Î | I                 | T    |      | 1    |     |      |       | ī     |    | I    |     |      |     |      | h   |    | L h |       | h            | 08:30        | )  |
| SE          | 3                   | 6   | 1 E           |                | ı II          | 1             | 1 I | r | 11 | 1   |   | Ĩ.          |             | ũ             |     | 1             |          | 1 | r   | 1    | E    |      | L e |      | Ì.r                      |         | Ĩ.     |          | Ĩ.             |      | ı Î | 312               | 1    | 315  | 1 Î  | 317 |      | 317   |       | ar |      | a   | 1    | Ĺ   | 1    | ĺ.  | r. | Ĺ   |       | i.           | 00:00        | )  |
| C           | ,                   | 1   | 1             | 1              | 1             | 1             | 1   | 1 | 1  | r.  | 1 | 1           |             |               |     | T T           | ï        | 1 | Ē.  | 1    | Ē    | 1    | 1º  | 1    | L i                      | 1       |        |          |                |      | 1   |                   |      |      | . 1  |     | 1    |       | .     |    |      | 4   |      |     | 1    |     |    |     |       | 1            | 15:00        | )  |
| ON          |                     | Ĩ e | n Ifí         |                | i Tî          | n l           | i T |   | 1  | i r | 1 | 1           |             | 1             |     | 11            | ñ        |   | r.  | 7    | i i  | y i  | l r | - î  | 1.6                      |         | Ĩ      |          | 14             |      | 71  | 9                 | 11   | 1    | γĨ   | 1   | 1    | 1     | 71    | -  |      |     | 1    | Î ă | ĩ    | l a |    | l n |       | 1            | 00:30        | )  |
|             |                     |     |               |                |               |               |     |   |    |     |   |             |             |               |     |               |          |   |     |      |      |      |     |      |                          |         |        |          |                |      |     |                   |      |      |      |     |      |       |       |    |      |     |      |     |      |     |    |     |       |              | 24:00        | )  |
| STATU       | JS                  |     |               |                | s             | TART          | 10  |   |    |     |   | ^           | DUR         | ATIO          | N   |               |          |   |     | LOC  | ATIC | N    |     |      |                          |         | TYPE   | 1        |                |      |     |                   |      | OD   | OMET | ER  |      |       |       | E  | NGIN | IE  |      |     |      |     | NC | TES |       |              |              |    |
| Driving     |                     |     |               |                | 0             | 0:00          |     |   |    |     |   | 1           | 15:0        | 0             |     |               |          |   |     | New  | York | , NY |     |      |                          | 5       | Type   |          |                |      |     |                   |      | 0 kn |      |     |      |       |       | 0  | 0:00 |     |      |     |      |     |    |     |       |              |              |    |
| Off Du      | ty                  |     |               |                | 1             | 5:00          |     |   |    |     |   | (           | 08:2        | 5             |     |               |          |   |     | New  | York | , NY |     |      |                          |         | Туре   |          |                |      |     |                   |      | 0 km | 1    |     |      |       |       | 0  | 0:00 |     |      |     |      |     |    |     |       |              |              |    |

To be able to manage your fleet with ELD, some additional information on your account is required.

Note that a user can see these options only if they have permission for ELD.

You must go to Administration > Account > Profile and enter the information about the Carrier and Home Terminal Name.

| CARRIER                             |                |                            |            |
|-------------------------------------|----------------|----------------------------|------------|
| Dot Number                          | 123456789      |                            |            |
| Main office address                 | Lisbon         | ZIP code                   | 55555-5555 |
| State                               | ARIZONA 👻      |                            |            |
| Cycle rule available                | ALL 👻          |                            |            |
| Exceptions available                | NO EXCEPTION - |                            |            |
| Cargo type                          | ALL 👻          |                            |            |
| Drivers can use Personal conveyance | NO             | Drivers can use Yard moves | NO         |

## 04 CONFIGURATION - ACCOUNT

#### **FROTCOM**°

| FIELD                                    | DESCRIPTION                                                                                              |
|------------------------------------------|----------------------------------------------------------------------------------------------------|
| Dot Number                               | Department of Transportation number                                                                      |
| Main office address<br>ZIP code<br>State | Address information                                                                                      |
| Cycle rule available                     | Cycle rule applied for the fleet (currently there are two rules available: 70hrs/8days and 60hrs/7days). |
| Exceptions available                     | No exceptions are available at the moment                                                                |
| Cargo type                               | Type of cargo available                                                                                  |
| Drivers can use Personal conveyance      | Choose if the drivers can use the vehicle for personal purposes                                          |
| Drivers can use Yard moves               | Choose if the drivers are allowed to register<br>Yard moves (on duty, yet not driving                    |

| ADDRESS         | STATE                                        | TIME ZONE                                     |                                                                               |
|-----------------|----------------------------------------------|-----------------------------------------------|-------------------------------------------------------------------------------|
| Av. de portugal | NV                                           | US/Alaska                                     | EDIT DELETE                                                                   |
| Av. de Espanha  | AZ                                           | Africa/Algiers                                | EDIT DELETE                                                                   |
|                 |                                              |                                               | ADD                                                                           |
|                 | ADDRESS<br>Av. de portugal<br>Av. de Espanha | ADDRESSSTATEAv. de portugalNVAv. de EspanhaAZ | ADDRESSSTATETIME ZONEAv. de portugalNVUS/AlaskaAv. de EspanhaAZAfrica/Algiers |

You can use the the ADD button to add the You can also use the EDIT and DELETE following information for the Home Terminal:

## buttons to change information of the already added Home Terminals.

FROTCOM

- Name  $\bigcirc$
- Address  $\bigcirc$
- State  $\cap$
- Timezone  $\cap$

To be able to manage your fleet with ELD, some additional information on your drivers profiles is required:

Note that a user can see these options only if they have permission for ELD.

You must go to **Administration > Drivers**, select your driver from the list or click on **Add New** to add a new driver.

On the left menu, select **ELD**:

| < BACK TO LIST  |                                      | JOHN SMITH   |                        | DELETE NOTEBOOK |
|-----------------|--------------------------------------|--------------|------------------------|-----------------|
| GENERAL         | ELD SETTINGS                         |              |                        | SAVE            |
| PROFESSIONAL    |                                      |              |                        | JAVE            |
| DRIVING LICENSE | First name                           | Click to add | Last name Click to add |                 |
| EMERGENCY       | Commercial Driver's License          | Click to add | State                  |                 |
| MOBILE TERMINAL | Exceptions available                 | •            |                        |                 |
| PERSONAL INFO   | Drivers can use Personal conveynance | NO           | Yard moves NO          |                 |
| WHITELISTS      | Cargo type                           | -            |                        |                 |
| ELD             | Home terminal                        | •            |                        |                 |
|                 | * SIGNATURE                          |              |                        |                 |
|                 | Change signature                     |              |                        |                 |

| FIELD                               | DESCRIPTION                                                                          |
|-------------------------------------|--------------------------------------------------------------------------------------|
| First name<br>Last name             | Same as in the driver's license                                                      |
| Commercial driver's license state   | Information regarding the driver's license                                           |
| Cycle rule available                | The cycle rule applied to this driver                                                |
| Exceptions available                | No exceptions are available at the moment                                            |
| Drivers can use Personal conveyance | Additional option for this driver (shows availability based on the Account settings) |
| Cargo type                          | Cargo of transportation of this driver                                               |
| Home terminal                       | Home terminal                                                                        |
| Signature                           | Driver's signature (driver can change the signature on their device)                 |

The required information to ELD is:

- License Plate;
- Assets ;
- Vehicle Identification Number (VIN).

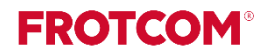

## FROTCOM ELD APP

The Electronic Logging Device module on Frotcom provides a clean and user friendly interface for you to track, manage and share the information of your Hours of Service with the carrier and/or with Federal Motor Carrier Safety Administration's (FMCSA) authorities.

This icon is displayed on the desktop of your device/tablet. Tap it to open the Frotcom application and proceed with the login.

Tip: While using the system, any text in blue can be tapped on in order to add/change the value.

#### Desktop icon:

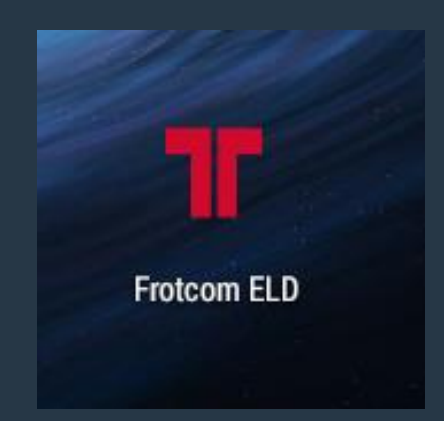

When you launch the application you will see the login page.

| Electronic Logging Device |          |
|---------------------------|----------|
| Username                  | 200      |
| Password                  | Same and |

06 **LOGIN** 

**FROTCOM**°

If it's the first login, you will be asked to confirm your and your vehicle's information. To confirm, tap **Confirm**:

After the login, you will see the main screen of the application:

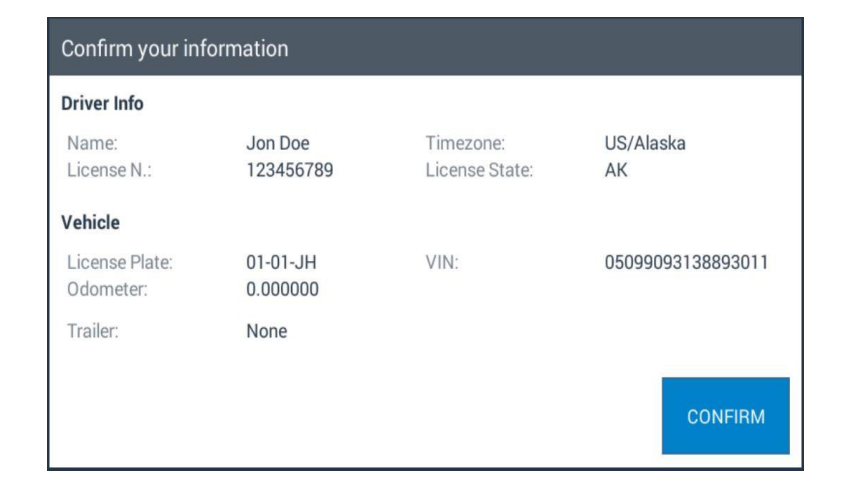

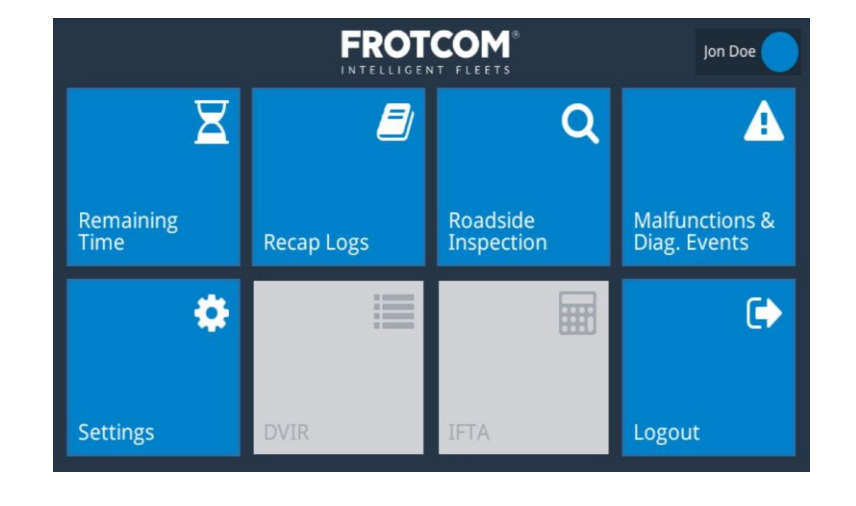

### When you tap **Remaining time** the following panel will be shown:

| ÷     |                            |                  | FROT           | COM            | ۲              |                | Jon Doe        |
|-------|----------------------------|------------------|----------------|----------------|----------------|----------------|----------------|
| Break | Required<br>08:00<br>08:00 | Driving<br>00:00 | 11:00<br>11:00 | Shift<br>00:00 | 14:00<br>14:00 | Cycle<br>00:00 | 70:00<br>70:00 |
|       | RESTIN                     | G FOR            | 7              | DRIVIN         | G              | OFF DUTY       |                |
|       | 00:                        | 00               |                | ON DUT         | Y              | SLEEPER        |                |
|       | REQUIRED<br>TO STOP AT     | 9:03 AM          |                | (NOT DRIV      | ING)           | BERTH          |                |
|       |                            |                  |                |                |                |                |                |

On the top of the panel you can see four different bars/clocks with your Hours of Service (HoS):

|          | Break Req | uired<br>08:00 | Driving | 11:00 | Shift                  | 14:00                            | Cycle              | 60         | :00        |
|----------|-----------|----------------|---------|-------|------------------------|----------------------------------|--------------------|------------|------------|
|          | 00:00     | 08:00          | 00:00   | 11:00 | 00:00                  | 14:00                            | 00:00              | 60:00      |            |
| Break ro | equired   |                |         |       | Shows for<br>a mandato | how long time<br>ry break        | e you are a        | ible to dr | ive before |
| Driving  |           |                |         |       | Shows for              | how long time                    | e you have         | been dr    | iving      |
| Shift    |           |                |         |       | Shows the (day)        | total of work                    | time on th         | ne curren  | t shift    |
| Cycle    |           |                |         |       | Shows the (based on t  | total of work<br>the driver's cy | time on th<br>cle) | ne curren  | ıt cycle   |

When you start driving (ignition on and vehicle moving) the system will automatically set your status as Driving. For the other status (Off duty, On duty not driving and Sleeper berth) you can set by tapping the respective options on the bottom right of the panel.

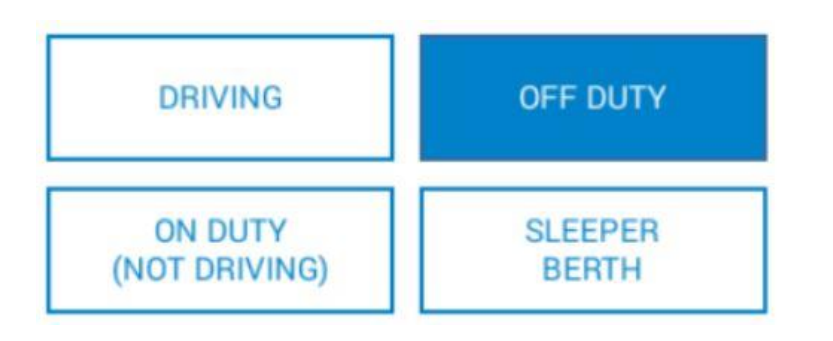

Once you are driving, you will be able to see the clocks and information regarding your next break, but you will be unable to select other events while the car is moving.

Notes:

- The time shown on the device is always based on the time zone defined for the home terminal.
- To be able change your status, the ignition must be switched off and the vehicle must not drive for 1 minute.

When you access this option you will see a graph with your daily logbook, based on your statuses on **Remaining time**:

**FROTCOM**<sup>®</sup>

| ← <b>F</b>                                                                                        | ROTCOM®                                                                                                    | Jon Doe                                                                           |
|---------------------------------------------------------------------------------------------------|----------------------------------------------------------------------------------------------------|-----------------------------------------------------------------------------------|
| Violations: NONE                                                                                  | Sep 24, 2017 >                                                                                                    | US 70h/8days                                                                      |
| M 1 2 3 4 5 6 7 8 9 1<br>OFF<br>SB<br>D<br>H 1 1 1 1 1 1 8:00 1 1 1 1 1 1 1 1 1 1 1 1 1 1 1 1 1 1 | 0       11       N       1       2       3       4       5       6       7         1       1       1       1       1       1       1       1       1       1       1       1       1       1       1       1       1       1       1       1       1       1       1       1       1       1       1       1       1       1       1       1       1       1       1       1       1       1       1       1       1       1       1       1       1       1       1       1       1       1       1       1       1       1       1       1       1       1       1       1       1       1       1       1       1       1       1       1       1       1       1       1       1       1       1       1       1       1       1       1       1       1       1       1       1       1       1       1       1       1       1       1       1       1       1       1       1       1       1       1       1       1       1       1       1       1       1       1 | 8 9 10 11 M<br>13:00<br>02:00<br>09:00<br>09:00<br>00:00<br>24:00<br>Violations 0 |

If you want to see the details about your shift, you can click on List Events:

| ÷                |          | Jon Doe           |          |          |        |        |
|------------------|----------|-------------------|----------|----------|--------|--------|
| Event            | Start    | Location          | Duration | Odometer | Engine | Origin |
| Off Duty         | 12:00 AM | 0.000000,0.000000 | 8:00     | 0        | 0.0    | Driver |
| Driving          | 8:00 AM  | 0.000000,0.000000 | 3:59     | 0        | 0.0    | Driver |
| Sleeper<br>Berth | 12:00 PM | 0.000000,0.000000 | 1:59     | 0        | 0.0    | Driver |
| Driving          | 2:00 PM  | 0.000000,0.000000 | 5:00     | 0        | 0.0    | Driver |
| Off Duty         | 7:00 PM  | 0.000000,0.000000 | 4:59     | 0        | 0.0    | Driver |

Clicking on **Certify Log** will lead you to the following panel, where you can sign and agree with the information shown on the graph. This information will then be available to your fleet manager:

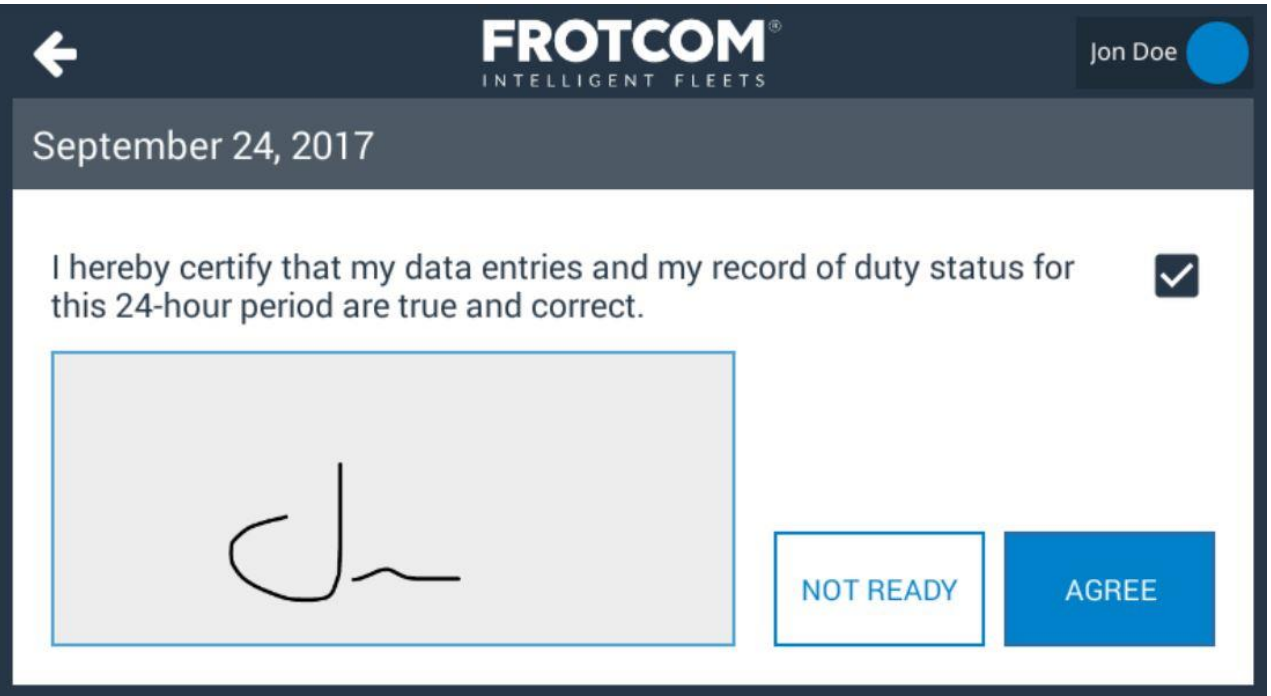

If you find any incorrect information on the graph, of for any reason you want to change/adjust a value, you can simply tap on the graph and edit or create the events as you wish. You can also add documents to the event (e.g. receipts):

| ÷                           | FRO                  | Jon Doe   |                   |  |  |
|-----------------------------|----------------------|-----------|-------------------|--|--|
| Edit Event                  |                      |           |                   |  |  |
| Date:                       | Sep 24, 2017 8:00 AM | Duration: | Ongoing           |  |  |
| Status:                     | Driving              | Miles:    | 0.00 mi           |  |  |
| Reason:                     | No Reason            | Location: | 0.000000,0.000000 |  |  |
| Notes:                      | notes (min. 4 char)  |           |                   |  |  |
|                             |                      |           |                   |  |  |
| ADD<br>DOCUMENT CANCEL SAVE |                      |           |                   |  |  |

# FROTCOM®

## FROTCOM ELD

Vehicle Fleet Management & GPS Fleet Tracking | Frotcom www.frotcom.com